#### Welcome to Week 4!

- or here
- 1. Sign in here: https://tinyurl.com/bootcamp-session4-signin or here
- Make sure you have the session 4 practice materials downloaded from the webpage: <u>https://tinyurl.com/rbootcamp2024</u>
- 3. Open up s4\_starter-code\_2024.R in R Studio

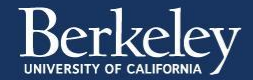

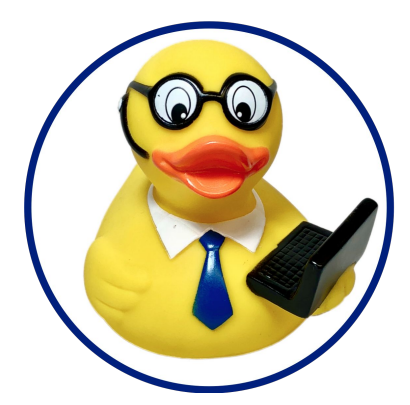

# Week 4: Data Visualization Emily & Sierra 7/11/2024

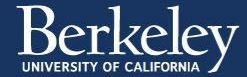

### Today's agenda

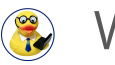

- Warm-up
- Introduction to ggplot
- Demo: Plotting and data reshaping
- Individual Practice Data visualization
- Discussion Present plots

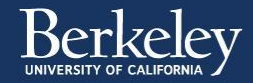

#### When do you visualize your data?

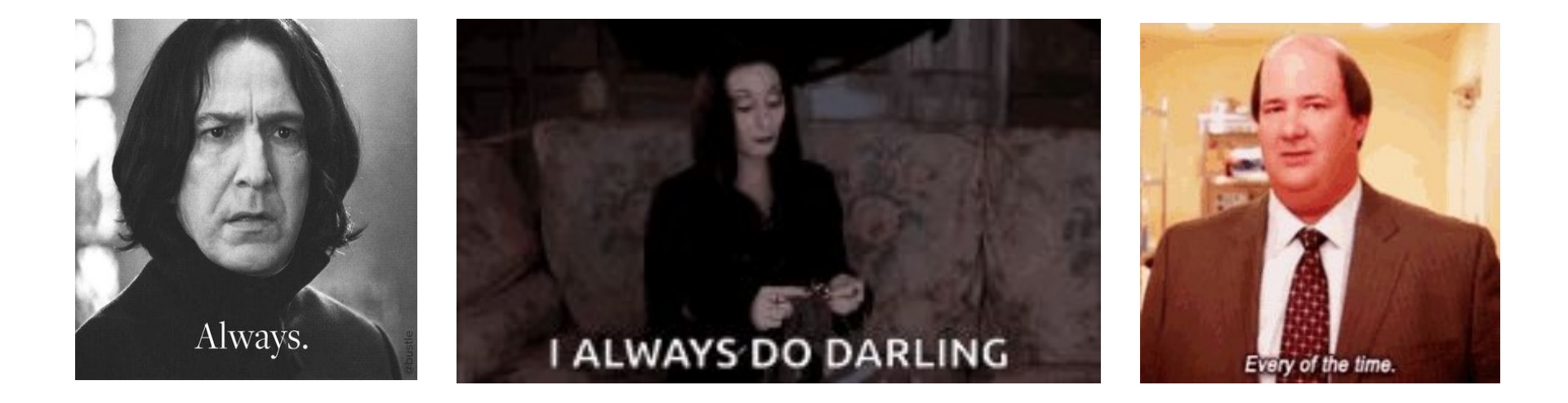

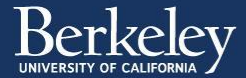

### Introducing ggplot

Last week we learned about Tidyverse. We used a part of tidyverse called "dplyr" that helped us clean data.

Today we are learning about another package in tidyverse called ggplot that is created for data visualization.

Why ggplot

- Easy to use
- Works well with the rest of tidyverse and R
- Flexible, easily customizable plots

Blast off into the ...

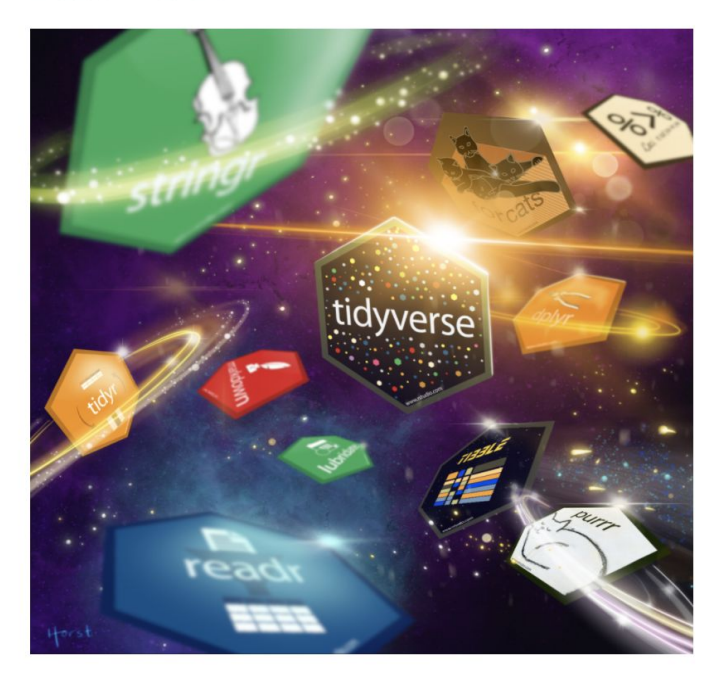

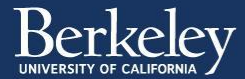

### Build any plot with ggplot

We can combine steps together in ggplot to create a plot.

You can think of each element of your plot as a layer that you can build up. This is what makes ggplot so flexible!

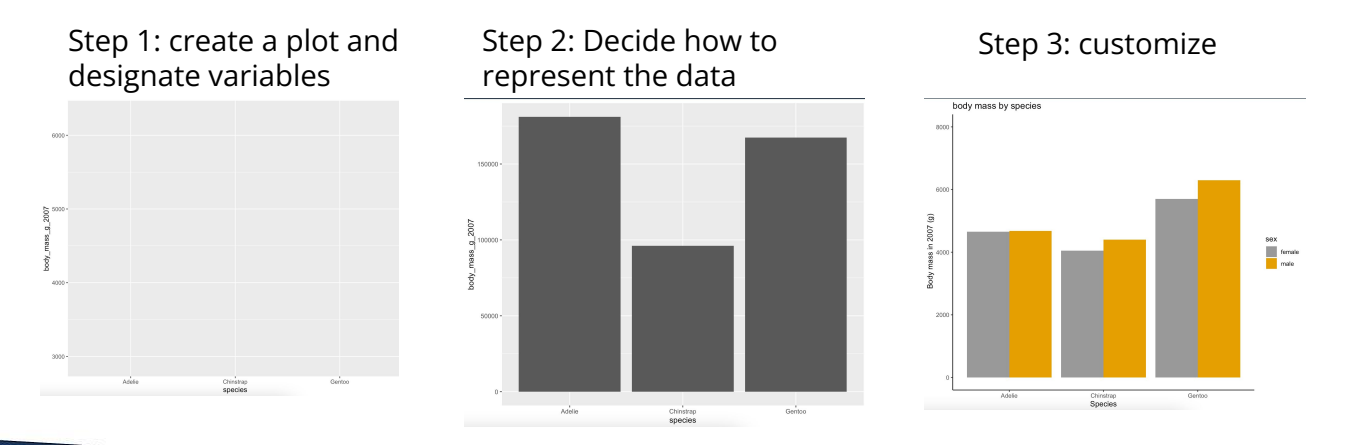

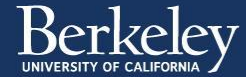

## ggplot terminology

Create a ggplot object 1.

aesthetic mapping: Tell ggplot how to map the variables in your dataframe to visual properties . (ie how do you want to arrange the data).

ggplot objects together

own aesthetic mappings

```
ggplot(data = myDataFrame, aes(x = xaxis values, y = yaxis values))
```

1. Add geometric objects to your plot. These tell ggplot how to represent your data.

ggplot(data = myDataFrame, aes(x = xaxis values, y = yaxis values)) + geom col() Notice "+" not "%>%" connects

```
geom point(color = "dark gray")
```

1. Add other layout and design features

```
theme_classic()
```

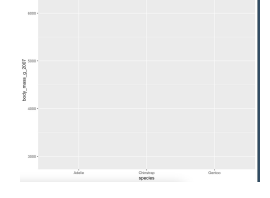

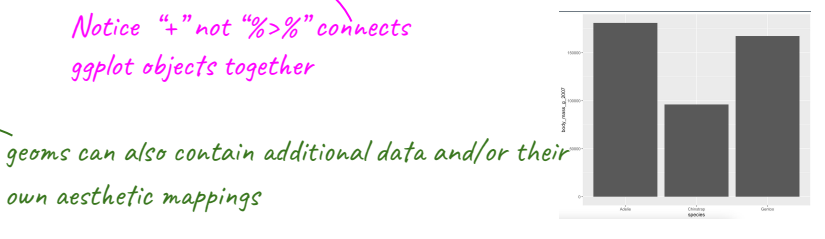

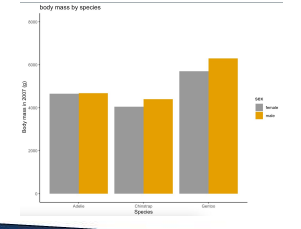

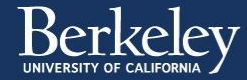

#### **Group Activity**

Activity Instructions:

https://drive.google.com/file/d/1uyHQ9zUY kLvwnAYa350JqklSOvYxZfVd/view?usp=driv e\_link

Jamboard to share plots: https://jamboard.google.com/d/1A-dAAGbe pCAi6qUuECM4M6ubSLvDap0vi8QgmJMB5r w/edit?usp=drive\_link

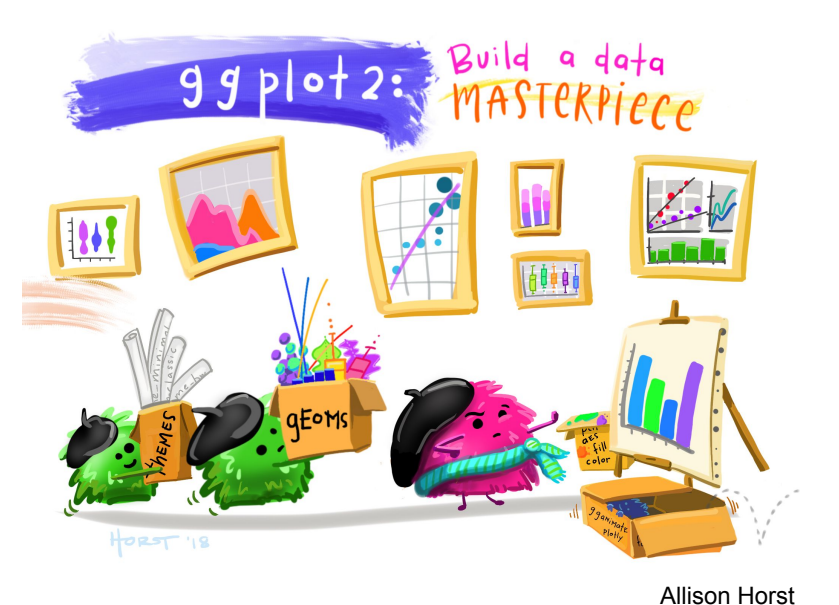

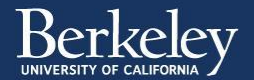

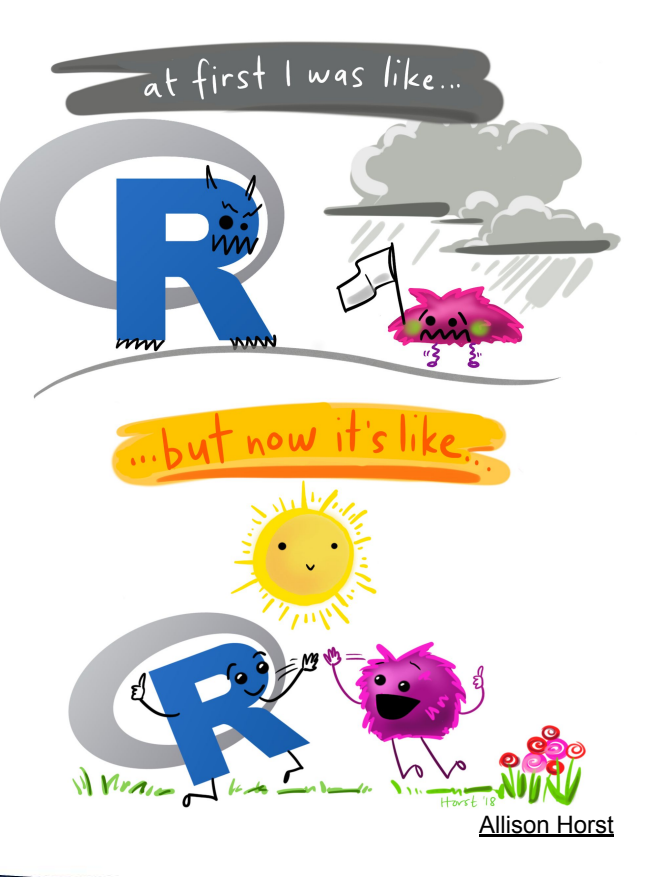

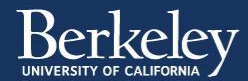